## Revers

U poslovanju se javlja slučaj kada robu ne prodajemo direktno drugom poslovnom subjektu, već robu dajemo na posudbu. Takva roba je i dalje naše vlasništvo. Drugi je poslovni subjekt može u cijelosti ili djelomice prodati/vratiti. U *Ritam* takva vrsta poslovanja izdvojena je u podmodulu Revers unutar izlaznih dokumenata veleprodaje i maloprodaje. Prije čitanja ovih uputa vidi <u>Poslovni procesi\Rad s reversom.</u>

Mjesto u izborniku:

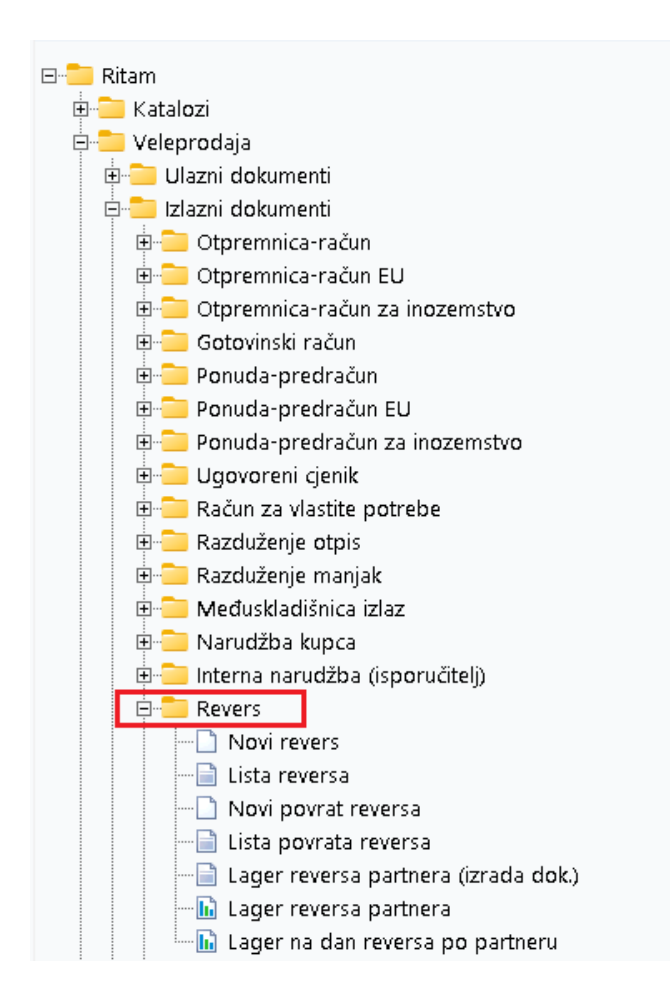

# Sadržaj

| 1. Novi revers                                  | . 3 |
|-------------------------------------------------|-----|
| 1.1. Zaglavlje                                  | .3  |
| 1.2. Podaci o kupcu                             | .4  |
| 1.3. Stavke                                     | .4  |
| 1.4. Oblici                                     | .4  |
| 2. Lista reversa                                | .5  |
| 3. Novi povrat reversa                          | .8  |
| 4. Lista povrata reversa                        | .9  |
| 5. Lager reversa partnera (izrada dokumenata)   | 10  |
| 6. Lager reversa partnera (izvještaj)           | 14  |
| 7. Lager na dan reversa po partneru (izvještaj) | 15  |

### 1. Novi revers

Revers je izlazni dokument kojim privremeno posuđujemo robu kupcu, a roba je knjigovodstveno još uvijek u našem skladištu. Kroz stavki dokumenta jedini relevantan podatak je količina artikla, dok cijena je samo informativna. Time nemamo potrebe unositi cijene, već ostavljamo ponuđene cijene.

Unos u dokument možemo podijeliti u 3 dijela i to:

- Zaglavlje
- Podaci o kupcu
- Stavke

|                                   |                                                                                                    |          |                                                 |                              |        | ×        |
|-----------------------------------|----------------------------------------------------------------------------------------------------|----------|-------------------------------------------------|------------------------------|--------|----------|
| Revers                            |                                                                                                    |          |                                                 |                              |        |          |
| Radna jedin<br>E<br>Rad sa cjenik | nica: \/0003;//elinac<br>Broj: <a href="https://www.automatication.com"></a> Datum: 15.04.2024 <a href="https://www.automatication.com"></a> | <br>]    | Kupac: 00001;Tril<br>Mjesto otpreme: 00001;Tril | ton Hotel<br>nity City Hotel |        | •••      |
| Napome                            | ena:                                                                                                    |          |                                                 |                              |        |          |
|                                   | Artikal (1. red                                                                                                    | dak)     |                                                 |                              |        | -        |
| Šifra                             | Naziv                                                                                                    | J.M. LOT | Količina                                        | VPC                          | RB1(%) | Ukupno   |
| 02371                             | Kroasan                                                                                                    | КОМ      | 1,000                                           | 10,00                        | 0,00   | 10,00    |
|                                   |                                                                                                    |          |                                                 |                              |        |          |
|                                   |                                                                                                    |          |                                                 |                              |        |          |
|                                   |                                                                                                    |          |                                                 |                              |        | •        |
| Više akcij                        | a                                                                                                    |          |                                                 |                              | ОК     | Odustani |

1.1. Zaglavlje

- Radna jedinica: odabir veleprodajne radne jedinice Katalozi\Podešavanje sustava\Radne jedinice
- Broj: broj dokumenta, automatski se dodjeljuje, ili slobodan unos do 15 znakova
- Datum: datum izrade dokumenta, automatski se dodjeljuje trenutni datum
- Rad cjenikom: nepotrebno odabirati obzirom da je za revers jedini relevantan podatak količina
- Napomena: slobodan unos do 80 znakova ili odabir iz predloška Katalozi Napomene

#### 1.2. Podaci o kupcu

- Kupac: odabir partnera iz kataloga partnera Katalozi\Partneri
- **Mjesto otpreme:** za odabranog kupca definiramo mjesto otpreme, predefinirano mjesto otpreme se popunjava automatski <u>Katalozi\Partneri\Mjesta otpreme</u>

1.3. Stavke

- Artikl:
  - Šifra i naziv artikla: unos je obavezan Katalozi\Artikli\Lista artikala
  - J.M: jedinica mjere, učitava se automatski nakon odabira šifre ili naziva artikla
  - LOT: unos LOT broja
- Količina: brojčani unos, obavezno
- VPC: sustav automatski nudi trenutnu cijenu, a iako se ponuđena cijena artikla može promijeniti, zbog logike rada s reversom, izmjene ne utječu na daljnji rad
- RB1(%): unos rabata
- Ukupno: ukupni iznos za odabranu stavku (količina\*VPC), nedostupno za izmjenu

1.4. Oblici

| Oblik: | Standardni             | • |
|--------|------------------------|---|
|        | (Standardni )          | ^ |
|        | Bez cijena<br>Komisija | ¥ |

Postoje tri oblika:

• Standardni oblik:

| Development 2<br>Šibenska 37<br>21000 Split<br>OIB: 383427391 | IBAN: HR5524840<br>PDV ID broj: HR38<br>20 www.ritam.hr                 | SWIFT: 454<br>081517571246<br>3342739120 | tel: +38                       | 5 98 767 224;<br>e·<br>IBAN: HR70<br>IBAN: HR80 | fax: +1-21<br>mail: ritar<br>23600006<br>23600004 | 2-987654<br>@ritam.h<br>72487476<br>52338877 |
|---------------------------------------------------------------|-------------------------------------------------------------------------|------------------------------------------|--------------------------------|-------------------------------------------------|---------------------------------------------------|----------------------------------------------|
| Revers b                                                      | or.000004                                                               |                                          |                                |                                                 |                                                   |                                              |
| <b>Radna jedinica:</b><br>Datum:<br>Kupac:<br>Napomena:       | <b>V003;Velinac</b><br>15.04.2024<br>00001 Triton Hotel, OIB 9730191723 | Mjesto otpreme:                          | Trinity (<br>Pearse<br>00000 M | City Hotel<br>St, Dublin 2, E<br>Nepoznato      | 002 FW96,                                         | Irska                                        |
| Br. Šifra artikla                                             | Naziv artikla                                                           |                                          | Mjera                          | Količina                                        | VPC                                               | VPC izno                                     |
| 1 02371<br>2 02375                                            | Kroasan<br>Alge                                                         |                                          | KOM<br>KG                      | 1,000<br>10,000<br>11,000                       | 10,00<br>3,25                                     | 10,0<br>32,5<br>42,5                         |

- Bez cijena: nema stupaca s cijenama
- Komisija: isto kao standardni oblik ali uz naslov "Komisijska izdatnica br."

### 2. Lista reversa

Listu reversa odabiremo preko parametara tražilice. S liste reversa osim otvaranja postojećih reversa, možemo napraviti povrat reversa i storno reversa na temelju postojećih reversa, te možemo izrađivati i novi revers. **Tražilica:** 

| Unesite parametre prema kojima će se prikazati l      | ista/pregled                 |
|-------------------------------------------------------|------------------------------|
| Radna jedinica: V003;Velinac<br>Od datuma: 01.01.2024 |                              |
| Do datuma: 15.04.2024                                 |                              |
| Više opcija                                           | <u>O</u> K O <u>d</u> ustani |

Mogući parametri pretraživanja:

- Radna jedinica: odabir veleprodajne radne jedinice, vidi Katalozi\Podešavanje sustava\Radne jedinice
- Od datuma: postavljen trenutni datum ako je radna godina jednaka tekućoj godini, inače 1. siječnja radne godine
- **Do datuma:** postavljen trenutni datum ako je radna godina jednaka tekućoj godini, inače 31. prosinca radne godine
- Partner: odabir partnera, nije obavezno, vidi Katalozi\Partneri\Lista partnera

Napredna pretraga:

| Napredna pretraga |   |                              |
|-------------------|---|------------------------------|
|                   |   |                              |
| Napomena:         |   |                              |
| Izradio:          | × |                              |
| Manje opcija      |   | <u>O</u> K O <u>d</u> ustani |

- Napomena: pretraga po napomeni
- Izradio: pretraga po korisniku

| Novi i       | (F2) 🖹 <u>O</u> 1           | tvori 🝳 <u>T</u> raži (F5 | 5) <u>9</u> <u>P</u> ovrat (F6 | Storno (F8)                 |                    |          |                   |
|--------------|-----------------------------|---------------------------|--------------------------------|-----------------------------|--------------------|----------|-------------------|
| Za grupiranj | j <mark>e dovucite</mark> n | aslov željene kolone      | e ovdje                        |                             |                    |          |                   |
| Radna jedi   | Broj                        | Datum                     | Šif. par.                      | Naziv partnera              | Mjesto otpreme     | Napomena | Izradio/la Status |
| V003         | 000001                      | 05.04.2024                | 00002                          | Cinnstar informatika d.o.o. | Instar d.o.o.      |          | Ritmić, Ritam     |
| V003         | 000002                      | 08.04.2024                | 00001                          | Triton Hotel                | Trinity City Hotel |          | Ritmić, Ritam     |
| V003         | 000003                      | 08.04.2024                | 00001                          | Triton Hotel                | Trinity City Hotel |          | Ritmić, Ritam     |
| V003         | 000004                      | 15.04.2024                | 00001                          | Triton Hotel                | Trinity City Hotel |          | Ritmić, Ritam     |
|              |                             |                           |                                |                             |                    |          |                   |

**Povrat (F6):** Izradu povrata reversa koristimo kad se količine na povratu razlikuju od količine na samom reversu, te u nezaključenom dokumentu podesimo količine, i zaključimo povrat reversa.

Prvo odaberemo revers na osnovi kojeg radimo povrat reversa:

| Potvrda                     |            | ×          |
|-----------------------------|------------|------------|
| 🌔 Povrat na temelju reversa |            |            |
| Nastavak rada?              |            |            |
|                             |            |            |
|                             |            |            |
|                             |            |            |
|                             |            |            |
|                             |            |            |
|                             | <u>D</u> a | <u>N</u> e |

Nakon prikaza nezaključenog dokumenta <u>Povrat reversa</u> koji za datum ima trenutni datum, i prikladnu napomenu npr. "Na temelju reversa 000008, 03.09.2024", izmijenimo količine i zaključimo dokument.

| Development 2<br>Šibenska 37<br>21000 Split<br>OIB: 383427391 | SWIFT:<br>IBAN: HR5524840081517571246<br>PDV ID broj: HR38342739120<br>20 www.ritam.hr | : 454 tel: +385 98 767 224; fax: +1-212-9876543<br>e-mail: ritam@ritam.hr<br>IBAN: HR7023600006724874765<br>IBAN: HR8023600004523388775                        |
|---------------------------------------------------------------|----------------------------------------------------------------------------------------|----------------------------------------------------------------------------------------------------|
| Povrat re                                                     | eversa br.                                                                             | Nedovršen dokument                                                                                                    |
| <b>Radna jedinica:</b><br>Datum:<br>Kupac:<br>Napomena:       | <b>V003;Velinac</b><br>15.04.2024<br>00001 Triton Hotel, OIB 9730191723                |                                                                                                    |
| Br. Šifra artikla                                             | Naziv artikla                                                                          | Mjera         Količina         VPC         VPC iznos           KG         1,000         1,61         1,61           KG         0,000         4,61         1,61 |
| 2 02018                                                       | IVIORDIUS                                                                              | dg2,00030,0034,00                                                                                                    |

#### Storno (F8):

Izradom storna, također se stvori povrat reversa s količinama kao što su bile na samom reversu, međutim dokument je već zaključen, a revers koji je nastao na osnovi njega više ne može biti korišten za izradu novog povrata ili storna. Prvo odaberemo revers na osnovi kojeg radimo storno reversa:

| Potvrda               | ×                     |
|-----------------------|-----------------------|
| በ Storniranje reversa |                       |
| Stornirati revers?    |                       |
|                       |                       |
|                       |                       |
|                       |                       |
|                       |                       |
|                       |                       |
|                       | <u>D</u> a <u>N</u> e |

Storniranjem se napravi već zaključeni dokument <u>Povrat reversa</u> koji za datum ima trenutni datum, i prikladnu napomenu npr. "Storno reversa 000009, 04.09.2024".

Revers od kojeg je nastalo storno dobiva status "Storniran", te više ne može biti osnova za izradu povrata ili storna.

### 3. Novi povrat reversa

Povrat reversa je dokument kojim vraćamo robu na naše skladište. Povrat reversa na lageru se očituje prebacivanjem iz stupca "Nefakturirano" u stupac "Količina (posl.)". Možemo ga ručno ili s <u>liste reversa</u> odabirom akcije Povrat (F6) ili Storno (F8). Također se automatski stvara prilikom zaključenja prodajnog dokumenta ako koristimo automatizam izrade dokumenata opisanog u poglavlju <u>Lager reversa partnera (izrada dokumenata)</u>. Unos u dokument identičan je unos u dokument Revers, s jedinom razlikom da cijena nije podložna izmjeni.

## 4. Lista povrata reversa

Listu povrata reversa odabiremo preko parametara tražilice jednake kao i kod <u>liste reversa</u>. S liste povrata reversa osim otvaranja postojećih povrata reversa, možemo izmijeniti zaglavlje povrata reversa.

| 📄 Otvori 🛛 Iraži (F5) 🔫 Izmjena zaglavlja |                                                    |            |           |                |                                   |               |       |               |              |
|-------------------------------------------|----------------------------------------------------|------------|-----------|----------------|-----------------------------------|---------------|-------|---------------|--------------|
| Za grupira                                | Za grupiranje dovucite naslov željene kolone ovdje |            |           |                |                                   |               |       |               |              |
| Radna je                                  | Broj                                               | Datum      | Šif. par. | Naziv partnera | Napomena                          | Izradio/la    | Iznos | Datum v. dok. | Broj v. dok. |
| V003                                      | 000001                                             | 18.01.2024 | 00015     | Šola print     | Storno reversa 000001, 03.05.2023 | Ritmić, Ritam |       | 03.05.2023    | 000001       |
| V003                                      | 000002                                             | 08.04.2024 | 00001     | Triton Hotel   |                                   | Ritmić, Ritam |       |               |              |
| V003                                      | 000003                                             | 08.04.2024 | 00001     | Triton Hotel   |                                   | Ritmić, Ritam |       |               |              |

### 5. Lager reversa partnera (izrada dokumenata)

Ako partner nakon određenog vremena odluči kupiti robu, tada sustav na odabranoj radnoj jedinici i za odabranog partnera prikupi podatke o artiklima s reversa i povrata reversa.

| Unesite parametre prema ko | jima će se prikazati izvještaj |            |                   |
|----------------------------|--------------------------------|------------|-------------------|
|                            |                                |            |                   |
| Radna jedinica:            | V003;Velinac 🔍 🔍               |            |                   |
| Na datum:                  | 16.04.2024 📃                   |            |                   |
| Partner:                   | Â.                             |            |                   |
| Mjesto otpreme:            | Â.                             |            |                   |
| Grupa artikala:            | Â.                             |            |                   |
| Podgrupa artikala:         | Â.                             |            |                   |
| Osobine artikala:          |                                |            |                   |
|                            |                                |            |                   |
| Napredna pretraga          |                                |            |                   |
|                            |                                |            |                   |
| Podgrupa 2 artikala:       | Â.                             |            |                   |
| Manje opcija               |                                | <u>O</u> K | O <u>d</u> ustani |

Mogući parametri pretraživanja:

- Radna jedinica: odabir veleprodajne radne jedinice, vidi Katalozi\Podešavanje sustava\Radne jedinice
- Na datum: odabir datuma
- Partner: odabir partnera, nije obavezno, vidi Katalozi\Partneri\Lista partnera
- Mjesto otpreme: odabir mjesta otpreme
- Grupa artikala: odabir grupe artikala
- Podgrupa artikala: odabir podgrupe artikala
- Osobine artikala: odabir osobina artikala
- Podgrupa 2 artikala (dodatna opcija pretraživanja: pretraživanje po podgrupi 2, odabir

#### Nakon pretrage sustav će prikazati stavke u tri stupca: kod partnera, na lageru, za obradu.

| => Karton artikla (F3) 🝳                                                                      | Osvježi (F5) 👔 Otpremnica-račun (F6) 💈 | 🖸 Got. račun (F7) 🔁 Povrat (F8) |              |                                                                              |           |
|-----------------------------------------------------------------------------------------------|----------------------------------------|---------------------------------|--------------|------------------------------------------------------------------------------|-----------|
| Partner: 00001;Triton Hotel<br>Skladište: V003;Velinac<br>Uputa: U stupac "Za obradu" upišite | z željenu količinu te odaberite akciju |                                 |              | Mjesto otpreme: 00001  V Trinity City Kom. naplate: Kom. obilaska: Odgoda: 0 | Hotel T   |
|                                                                                               | Artikal                                |                                 |              | Količina                                                                     |           |
| Šifra                                                                                         | Naziv                                  | J.M.                            | Kod partnera | Na lageru                                                                    | Za obradu |
| 00002                                                                                         | Lubin XL                               | KG                              | 1,00         | 1.009.969,00                                                                 | 0,00      |
| 02371                                                                                         | Kroasan                                | КОМ                             | 1,00         | 9,00                                                                         | 0,00      |
| 02375                                                                                         | Alge                                   | KG                              | 10,00        | 99.970,00                                                                    | 0,00      |

Količine u stupcu kod partnera možemo provjeriti na Kartonu artikla (F3):

| Development 2              |                                   | SWIF                                                      | T: 454 tel: +385 98 767 224: fax: +1-212-9876543     |
|----------------------------|-----------------------------------|-----------------------------------------------------------|------------------------------------------------------|
| Šibenska 37<br>21000 Split | •                                 | IBAN: HR5524840081517571246<br>PDV ID broj: HR38342739120 | e-mail: ritam@ritam.h<br>IBAN: HR7023600006724874765 |
| Karton a                   | irtikla                           |                                                           |                                                      |
|                            |                                   |                                                           |                                                      |
| Odabrani uvjeti p          | retrage:                          |                                                           |                                                      |
| Radna jedinic              | a: V003;Velinac<br>1:Triton Hotol |                                                           |                                                      |
| Partner: 0000              | i, i non i iolei                  |                                                           |                                                      |

Nakon provjera unosimo količine za obradu koje ne smiju biti veće od količine na lageru partnera.

Postavljanjem količine za obradu (fakturiranje) koja je veća od nule, redak s odabranim artiklom dobiva kvačicu.

| ➡ Karton artikla (F3) 🝳 Osvježi (F5)                                                                          | 👌 Otpremnica-račun (F6) 🔰 Got. račun (F7) Đ Povrat (F8) |      |              |                                                                            |            |
|----------------------------------------------------------------------------------------------------|---------------------------------------------------------|------|--------------|----------------------------------------------------------------------------|------------|
| Partner: 00001;Triton Hotel<br>Skladište: V003;Velinac<br>Uputa: U stupac "Za obradu" upišite željenu količin | u te odaberite akciju                                   |      |              | Mjesto otpreme: 00001  Trinity City Kom. naplate: Kom. obilaska: Odgoda: 0 | v Hotel  v |
|                                                                                                    | Artikal                                                 |      |              | Količina                                                                   |            |
| Šifra                                                                                                    | Naziv                                                   | J.M. | Kod partnera | Na lageru                                                                  | Za obradu  |
| ✓ 00002                                                                                                    | Lubin XL                                                | KG   | 1,00         | 1.009.969,00                                                               | 1,00       |
| 02371                                                                                                    | Kroasan                                                 | KOM  | 1,00         | 9,00                                                                       | 1,00       |
| 02375                                                                                                    | Alge                                                    | KG   | 10,00        | 99.970,00                                                                  | 10,00      |

Napomena: ako unesemo negativnu količinu, sustav neće označiti redak kvačicom.

Ukoliko se ćemo izrađivati otpremnicu račun, potrebno je provjeriti/dopuniti/ispraviti podatke zaglavlja buduće Otpremnice-računa: mjesto otpreme, komercijalist naplate i obilaska, odgoda.

Potom odabiremo prodajni dokument kojeg želimo izraditi:

Otpremnicu-račun

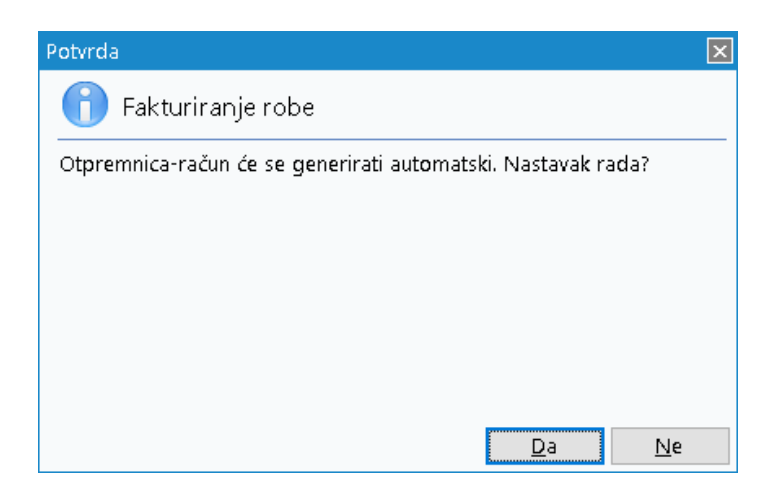

#### Gotovinski račun

| Potvrda                                                      | ×  |
|--------------------------------------------------------------|----|
| 👔 Fakturiranje robe                                          |    |
| Gotovinski račun će se generirati automatski. Nastavak rada? |    |
|                                                              |    |
|                                                              |    |
|                                                              |    |
|                                                              |    |
| Da                                                           | ļe |

Potom se otvori forma sa stavkama dokumenta gdje možemo podesiti cijene i rabate:

| Fakturiranje | robe - pregled računa |     |      |                   |       |        |        |        |
|--------------|-----------------------|-----|------|-------------------|-------|--------|--------|--------|
|              | Artik                 | al  |      |                   |       |        |        |        |
| Šifra        | Naziv                 | LOT | J.M. | K <b>o</b> ličina | PC    | RB1(%) | RB2(%) | RB3(%) |
| 00002        | Lubin XL              |     | KG   | 1,00              | 1,61  | 0,00   | 0,00   | 0,00   |
| 02371        | Kroasan               |     | ком  | 1,00              | 10,00 | 0,00   | 0,00   | 0,00   |
| 02375        | Alge                  |     | KG   | 10,00             | 3,25  | 0,00   | 0,00   | 0,00   |
|              |                       |     |      |                   |       |        |        |        |

Odabirom izrade otpremnice ili gotovinskog računa, prvo se u pozadini izradi povrat reversa, pa tek onda odabrana faktura. Izrađeni dokumenti dobivaju trenutni datum, kojeg možemo naknadno promijeniti samo na otpremnici.

Opcionalno možemo napraviti novi povrat reversa:

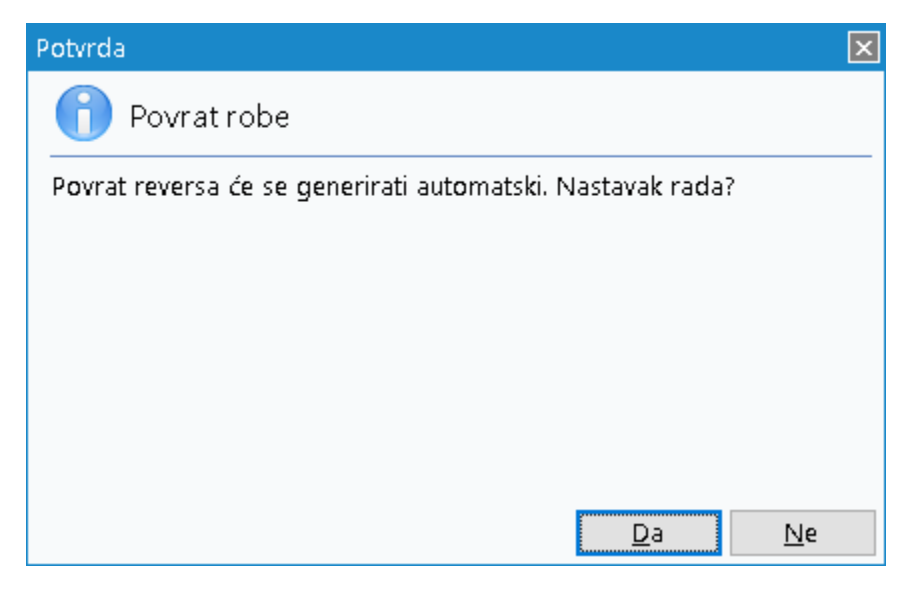

## 6. Lager reversa partnera (izvještaj)

Izvještaj koji prikazuje trenutni lager reversa na odabranoj radnoj jedinici kao jedinom obaveznom podatku, te se na ovom izvještaju isti artikli koji su na reversu kod različitih partnera pojavljuju u zbrojnom iznosu.

Tražilica omogućuje detaljnu analizu lagera reversa:

| Unesite parametre prema ko | jima će se prikazati izvještaj |            |                   |
|----------------------------|--------------------------------|------------|-------------------|
|                            |                                | 7          |                   |
| Radna jedinica:            | V003;Velinac 🔍                 |            |                   |
| Partner:                   | <u>a</u>                       |            |                   |
| Mjesto otpreme:            | 4                              |            |                   |
| Barcode:                   |                                | ]          |                   |
| Šifra:                     |                                | ]          |                   |
| Naziv:                     |                                | ]          |                   |
| Grupa artikala:            | 4                              |            |                   |
| Podgrupa artikala:         | 4                              |            |                   |
| Os <b>o</b> bine artikala: |                                |            |                   |
|                            |                                |            |                   |
| Napredna pretraga          |                                |            |                   |
| Podgrupa 2 artikala:       | 3                              | 5          |                   |
| Manje opcija               |                                | <u>о</u> к | O <u>d</u> ustani |

#### Izgled izvještaja:

| Development                                                                                               | 2                                                                             | SWIFT: 45                   | 4 tel: +385 98 767 224; fax: + | 1-212-9876543             |
|----------------------------------------------------------------------------------------------------|-------------------------------------------------------------------------------|-----------------------------|--------------------------------|---------------------------|
| Sibenska 37                                                                                               |                                                                               | IBAN: HR5524840081517571246 | e-mail:                        | ritam@ritam.hr            |
|                                                                                                    | 400                                                                           | www.ritam.br                | IBAN: HR702360                 | 0000124814100             |
| l ager r                                                                                                  | eversa pa                                                                     | artnera                     | IBAN. 111002300                | 004323300773              |
| Lager r                                                                                                   | eversa pa                                                                     | artnera                     | IDAN. 111(002300)              | <u></u>                   |
|                                                                                                    |                                                                               | artnera                     | IDAN. HR002500                 | 5004323300773             |
| Olib: 38342739<br>Lager r<br>Odabrani uvje<br>Radna jedi                                                  | TEVERSA DE                                                                    | artnera                     | IDAN. HRODESOU                 | 004525500775              |
| Ole: 38342739<br>Lager r<br>Odabrani uvje<br>Radna jedi                                                   | TEVERSA Da<br>ti pretrage:<br>nica: V003;Velinac                              | artnera                     | IDAN. 11(002300                | 0004525500115             |
| Ole: 38342739<br>Lager r<br>Odabrani uvje<br>Radna jedi<br>Br. Šifra artikla                              | TEVERSA Da<br>ti pretrage:<br>nica: V003;Velinac<br>Naziv artikla             | artnera                     | J.M.                           | Količina                  |
| Odabrani uvje<br>Odabrani uvje<br>Radna jedi<br><u>Br. šifra artikla</u><br>1 02375                       | ti pretrage:<br>nica: V003;Velinac                                            | artnera                     | J.M.                           | Količina<br>-1,00         |
| Ole: 38342739<br>Lager r<br>Odebrani uvje<br>Radna jedi<br><u>Br. Šifra artikla</u><br>1 02375<br>2 02389 | ti pretrage:<br>nica: V003;Velinac<br>Naziv artikla<br>Alge<br>Coca-Cola COMP | artnera                     | J.M.<br>KG                     | Količina<br>-1,00<br>5.00 |

# 7. Lager na dan reversa po partneru (izvještaj)

Razvrstavanjem po partneru i pregledom na dan dobivamo detaljni prikaz lagera reversa partnera. Nakon pretrage s obaveznim podacima radne jedinice i datuma na koji gledamo lager:

| Unesite parametre prema koj | jima će se prikazati izvještaj                                                                                                    |                              |
|-----------------------------|----------------------------------------------------------------------------------------------------|------------------------------|
|                             |                                                                                                    |                              |
| Radna jedinica:             | V003;Velinac 🔍 🔍                                                                                                    |                              |
| Na datum:                   | 16.04.2024 🧱                                                                                                    |                              |
| Partner:                    | a construction of the second second s |                              |
| Mjesto otpreme:             | a construction of the second second s |                              |
| Grupa artikala:             | a construction of the second second s |                              |
| Podgrupa artikala:          | Â.                                                                                                    |                              |
| Os <b>obine artikal</b> a:  |                                                                                                    |                              |
|                             |                                                                                                    |                              |
| Napredna pretraga           |                                                                                                    |                              |
|                             | ~                                                                                                    |                              |
| Podgrupa 2 artikala:        | ×                                                                                                    |                              |
| Manje opcija                |                                                                                                    | <u>O</u> K O <u>d</u> ustani |

Sustav vraća izvještaj u tri oblika: Po partneru

| Douolonmont                                                                                                    | 2                                                                                                    | SW/IET-                                                   | 154 101 +295 00 76      | 7 224. for +1 24              | 2 0076542                            |
|----------------------------------------------------------------------------------------------------|----------------------------------------------------------------------------------------------------|-----------------------------------------------------------|-------------------------|-------------------------------|--------------------------------------|
| Šibenska 37<br>21000 Split                                                                                                    | 2                                                                                                    | IBAN: HR5524840081517571246<br>PDV ID broj: HR38342739120 | IBAN:                   | e-mail: ritan<br>HR7023600006 | 2-9876543<br>n@ritam.hi<br>724874765 |
| OIB: 38342739                                                                                                    | 9120                                                                                                    | www.ritam.hr                                              | IBAN:                   | HR8023600004                  | 523388775                            |
|                                                                                                    | an dan ray                                                                                                    | (area no northarru                                        |                         |                               |                                      |
| Lager r                                                                                                    | na dan rev                                                                                                    | /ersa po partneru                                         |                         |                               |                                      |
| Lager r                                                                                                    | na dan rev                                                                                                    | /ersa po partneru                                         |                         |                               |                                      |
| Lager r                                                                                                    | ha dan rev                                                                                                    | /ersa po partneru                                         |                         |                               |                                      |
| Lager r                                                                                                    |                                                                                                    | /ersa po partneru                                         |                         |                               |                                      |
| Cager I                                                                                                    | ha dan rev                                                                                                    | /ersa po partneru                                         |                         |                               |                                      |
| Lager i<br>Odabrani uvje<br>Radna jedi<br>Na datum:                                                                             | na dan rev<br>ati pretrage(EUR):<br>inica: V003;Velinac<br>16.04.2024                                                    | /ersa po partneru                                         |                         |                               |                                      |
| Cdabrani uvje<br>Radna jedi<br>Na datum:<br>Br. Šifra artikla                                                                   | na dan re<br>ti pretrage(EUR):<br>inica: V003;Velinac<br>16.04.2024<br>Naziv artikla                                     | /ersa po partneru<br>                                     | Količina                | VPC                           | Iznos                                |
| Lager I<br>Odabrani uvje<br>Radna jedi<br>Na datum:<br><u>Br. Šifra artikla</u><br>Cinnstar infom                               | na dan re<br>ti pretrage(EUR):<br>inica: V003;Velinac<br>16.04.2024<br>Naziv artikla<br>natika d.o.o.                    | versa po partneru                                         | Količina                | VPC                           | Iznos                                |
| Cdabrani uvje<br>Radna jedi<br>Na datum:<br>Br. Šifra artikla<br>Cinnstar inform<br>1 02389                                     | na dan re\<br>ti pretrage(EUR):<br>inica: V003;Velinac<br>16.04.2024<br>Naziv artikla<br>natika d.o.o.<br>Coca-Cola_COMP | /ersa po partneru<br>J.M.                                 | Količina<br>5,00        | <b>VPC</b>                    | <b>iznos</b><br>60,00                |
| Lager t<br>Odabrani uvje<br>Radna jedi<br>Na datum:<br>Br. šifra artikla<br>Cinnstar infom<br>1 02389                           | ti pretrage(EUR):<br>inica: V003;Velinac<br>16.04.2024<br>Naziv artikla<br>natika d.o.o.<br>Coca-Cola_COMP               | versa po partneru<br>յ <u>м</u><br>ком                    | <b>Količina</b><br>5,00 | VPC<br>12,00                  | iznos<br>60,00<br><b>60,0</b> 0      |
| Lager r<br>Odabrani uvje<br>Radna jedi<br>Na datum:<br>Br. Šifra artikla<br>Cinnstar inform<br>1 02389<br>Šola print            | na dan rev<br>ti pretrage(EUR):<br>inica: V003;Velinac<br>16.04.2024<br>Naziv artikla<br>natika d.o.o.<br>Coca-Cola_COMP | versa po partneru<br>J.M.<br>ком                          | <b>Količina</b><br>5,00 | <b>VPC</b><br>12,00           | 1znos<br>60,00<br><b>60,00</b>       |
| Lager r<br>Odabrani uvje<br>Radna jedi<br>Na datum:<br>Br. Šifra artikla<br>Cinnstar inform<br>1 02389<br>Šola print<br>2 02375 | na dan rev<br>ti pretrage(EUR):<br>inica: V003;Velinac<br>16.04.2024<br>Naziv artikla<br>natika d.o.o.<br>Coca-Cola_COMP | versa po partneru<br>J.M.<br>ком                          | Količina<br>5,00        | VPC<br>12,00<br>3,25          | 12nos<br>60,00<br>60,00<br>-3,25     |

#### Po artiklu

| Br. Šifra partnera | Naziv partnera              | J.M. | Količina | VPC   | Iznos |
|--------------------|-----------------------------|------|----------|-------|-------|
| Alge               |                             |      |          |       |       |
| 1 00015            | Šola print                  | KG   | -1,00    | 3,25  | -3,25 |
|                    |                             |      |          |       | -3,25 |
| Coca-Cola _ CO     | MP                          |      |          |       |       |
| 2 00002            | Cinnstar informatika d.o.o. | KOM  | 5,00     | 12.00 | 60.00 |
|                    |                             |      |          |       | 60,00 |
| Ukupno             |                             |      |          |       | 56,75 |

### Vrijednost robe po partneru

| Br. Šifra partnera | Naziv partnera              | Vrijednost robe |
|--------------------|-----------------------------|-----------------|
| 1 00002            | Cinnstar informatika d.o.o. | 60,00           |
| 2 00015            | Šola print                  | -3,25           |
| Ukupno             |                             | 56,75           |